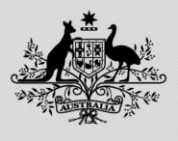

Department of Agriculture, Fisheries and Forestry

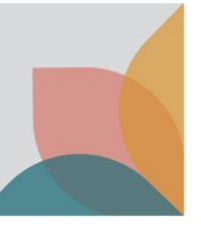

# How do I register a New Multiple User Account?

This task card describes how to register a new multiple user account. Select this option only when you:

- have confirmed that your organisation <u>does not</u> have an existing multiple user account
- want to create and be the initial administrator of a new multiple user account for your organisation
- require tax invoices/receipts to be issued with an ABN

TIP: If you need to set up an account as an individual, see the task card - How do I register a New Single User Account?

NOTE: If you work for an organisation with an existing multiple user account and you are one of multiple staff managing permit applications, speak with your BICON account administrator about joining your organisation's existing multiple user account, or see the task card – **How do I submit a request to join an existing Multiple User Account?** 

### **Register New Account**

Select Login or Register on the home page and then select register for a new account.

| Australian Govern<br>Department of Agrice<br>Fisheries and Forestr | Iture, Australian Biosecurity Impo           | rt Conditions           |   | Search cases Search |
|--------------------------------------------------------------------|----------------------------------------------|-------------------------|---|---------------------|
| Home Import Condit                                                 | ons Permits Alerts & Chang                   | es News Contact Us ? He | p | Login or Register 🔘 |
| Login<br>Please login to you                                       | r account below, or you can <mark>reg</mark> | ster for a new account. |   |                     |
|                                                                    | Em                                           | ail 🗌                   |   |                     |
|                                                                    | Pas                                          | sword                   |   |                     |
|                                                                    | <u>Forgo</u>                                 | tten_password? Login    |   |                     |

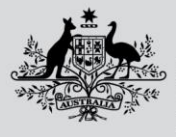

Department of Agriculture, Fisheries and Forestry

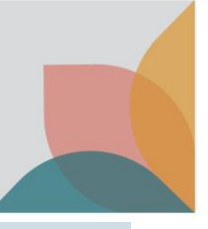

# **Conditions of Use**

#### Read through the **BICON Conditions of Use**. If you agree, select **I accept**.

| Registration                                                                                                    |
|----------------------------------------------------------------------------------------------------|
| Image: Conditions of Use         To do to a to granted a user account in BICON you must agree to the following conditions of use. After accepting the conditions of use, you will be taken to the next step in the user registration process.         To do to a to a granted a user account in BICON you must agree to the following conditions of use. After accepting the conditions of use, you will be taken to the next step in the user registration process.                                                                                                    |
| BICON Conditions of Use                                                                                                    |
| The BICON web site                                                                                                    |
| The BICON web site (the Site) is operated by the Department of Agriculture, Risheries and Forestry (the Department, an Australian Government Department.                                                                                                    |
| Terminology                                                                                                    |
| Content ments information, images or data that are available on or through the Site.                                                                                                    |
| You or User means any person who:                                                                                                    |
| Accesses the Site; or     Uses Content that is walled on, downloaded from or otherwise obtained from the Site; or     Produces or generate documents, material or guidelines or any other form of information (in any form of media or form) for any purpose from the Content; or     Creates a link to the Site or any Content.                                                                                                    |
| Scope of these Conditions of Use                                                                                                    |
| Your use of the Site and the Content is governed by these Conditions of Use as amended from time to time.                                                                                                    |
| In consideration for the Department allowing you to access the Site and use the Content, you agree to comply with these Conditions of Use.                                                                                                    |
| The Department may change these Conditions of Use and the Privacy Policy at any time without prior notice to You, so please check the Conditions of Use and the Privacy Policy before you access the Site or use the Content.                                                                                                    |
|                                                                                                    |
| PTIVACE NOLCE                                                                                                    |
| resonal internation reaction of an opinion adout an electrical industry of an industry of a constant industry and a constant industry and a constant i |
| creating and managing a BICON user account;     elicoN user account;     elicoN user account;     elicoN account;     elicoN account;     enducting a BICON user account;     enducting a BICON user account;     enducting a BICON user account;     enducting a bicon account;     enducting a bicon account;        |
| The collection of this information is authorized under the Biosecurity Act 2015.                                                                                                    |
| Any personal information collected by the Department through the BICON system:                                                                                                    |
| <ul> <li>will be used for the purposes set our above and ortherwise in accordance with the Biosecurity Art 2015,</li> <li>may be disclosed to other government departments and agencies, such as the Australian Customs and Border Protection Service, for these purposes, provided the disclosure is consistent with the Biosecurity Art 2015, and</li> <li>t will not usually be disclosed overses. In every case it will only be disclosed if authorised by the Biosecurity Art 2015.</li> </ul>                                                                                                    |
| If the relevant personal information requested during the account registration process or captured in your account is not provided, the department may be unable to complete this user registration process or initiate correspondence with you and the Director of Biosecurity (or relevant delegate) in respect of an application for an import permit. The Director of Biosecurity may also be unable to determine if an import permit may be granted in respect of the goods which are the subject of an application for an import permit. The Director of Biosecurity may also be unable to determine if an import permit may be granted in respect of the goods which are the subject of an application for an import permit through the BICON system.                                                                                                    |
| See our Privage Folio; web page (https://ave.gov.au/about/commitment/privacy) to learn more about accessing or correcting personal information or making a complaint. Alternatively, stelephone the department on +61 2 6272 3933.                                                                                                    |
| False or misleading information                                                                                                    |
| It is a criminal offence under the Criminal Code 1995 to inowingly give faise or micleading information to a Commonwealth officer exercising powers under Commonwealth law. This offence carries a potential penalty of 12 months' imprisonment.                                                                                                    |
| Jurisdiction                                                                                                    |
| These Conditions of Use are governed by the laws in force in the Australian Capital Territory, Australia.                                                                                                    |
| You submit to the non-exclusive jurisdiction of the courts of the Australian Capital Territory to decide any matter or proceeding arising out of or in connection with these Conditions of Use, the Site or the Content.                                                                                                    |
| I do not accept                                                                                                    |

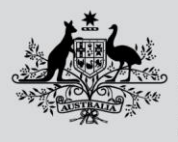

Department of Agriculture, Fisheries and Forestry

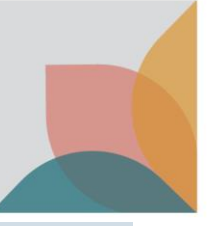

## **Account Type**

#### Select New multiple user account and then select Next.

| Registration                                                                                                    |                                                                                                    |                                  |                                  |                                   |                           |  |  |
|----------------------------------------------------------------------------------------------------|----------------------------------------------------------------------------------------------------|----------------------------------|----------------------------------|-----------------------------------|---------------------------|--|--|
| Done<br>Conditions Of Use A                                                                                                    | In progress<br>Account Type                                                                                                    | To do<br>Account Details         | To do<br>Confirm Email           | To do<br>Set Password             | To do<br>Registered       |  |  |
| Which type of account do you                                                                                                    | want to create?                                                                                                    |                                  |                                  |                                   |                           |  |  |
| Please ensure you select the correct account                                                                                                    | type before proceeding as                                                                                                    | s this cannot be changed later.  |                                  |                                   |                           |  |  |
| Refer to the <u>BICON Help</u> page for assistance                                                                                                    | in selecting the correct acc                                                                                                    | count type.                      |                                  |                                   |                           |  |  |
| <ul> <li>New single user account</li> </ul>                                                                                                    | :                                                                                                    |                                  |                                  |                                   |                           |  |  |
| Select this option if you are an indivi invoices.                                                                                                    | Select this option if you are an individual looking to follow cases or apply for import permits yourself. You will also be able to respond to correspondence with the department and pay invoices. |                                  |                                  |                                   |                           |  |  |
| Do not select this option if you work                                                                                                    | for an organisation (e.g. b                                                                                                    | rokerage or importer) that has a | a multiple user account in BICON | or you wish to create a new accou | nt for your organisation. |  |  |
| O Join an existing multiple                                                                                                    | <ul> <li>Join an existing multiple user account</li> </ul>                                                                                                    |                                  |                                  |                                   |                           |  |  |
| Select this option if you want to join                                                                                                    | Select this option if you want to join the multiple user account in BICON for your organisation (e.g. brokerage or importer).                                                                      |                                  |                                  |                                   |                           |  |  |
| You will be asked during registration to provide the email address of the account administrator who will need to confirm you as a user before you can proceed with the registration. The existing account administrator can make you an administrator of the account if required.<br>Joining the account your organisation has set up allows you to follow cases, apply for and manage import permits on behalf of clients, respond to correspondence, pay invoices, transfer permit applications to other users and share permit application contacts within your organisation.                                                                                                    |                                                                                                    |                                  |                                  |                                   |                           |  |  |
| Do not select this option if your orga                                                                                                    | Do not select this option if your organisation does not have a multiple user account created in BICON.                                                                                             |                                  |                                  |                                   |                           |  |  |
| • New multiple user accou                                                                                                    | ınt                                                                                                    |                                  |                                  |                                   |                           |  |  |
| Select this option if you want to create and be the administrator of a new multiple user account for your organisation (e.g. brokerage or importer).                                                                                                    |                                                                                                    |                                  |                                  |                                   |                           |  |  |
| Setting up a multiple user account allows you to follow cases, apply for and manage import permits on behalf of clients, respond to correspondence, pay invoices, add additional users, transfer permit applications to other users and share permit application contacts. As an account administrator you will be able to confirm/reject additional user requests, create additional additional administrator you will be able to confirm/reject additional user requests, create additional administrator you will be able to confirm/reject additional user requests, create additional administrator you will be able to confirm/reject additional user requests, create additional administrator you will be able to confirm/reject additional user requests, create additional administrator you will be able to confirm you will be able to confirm you will be abl |                                                                                                    |                                  |                                  |                                   |                           |  |  |
| Do not select this option if your organisation already has a multiple user account created in BICON or you do not need to have multiple users.                                                                                                    |                                                                                                    |                                  |                                  |                                   |                           |  |  |
|                                                                                                    |                                                                                                    |                                  |                                  |                                   |                           |  |  |
| Previous                                                                                                    |                                                                                                    |                                  |                                  |                                   | Next                      |  |  |

*NOTE:* See the next part of this task card for a description of how to enter account details for your multiple user account.

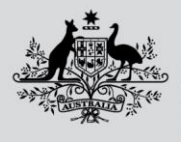

Previous

Australian Government

Department of Agriculture, Fisheries and Forestry

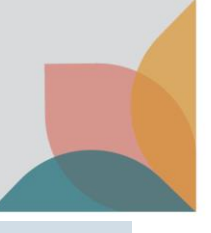

### **Account Details**

BICON account email details must be for an identified individual, not a generic position (e.g. john.citizen@company not admin@company). Phone numbers and postcodes must only contain digits, ensure there are no spaces or brackets.

NOTE: Only populate the Automatic Entry Processing for Commodities (AEPCOMM) field if you have confirmed that you are an accredited broker under the (AEPCOMM) scheme.

Complete the account details and select Next.

| Registration                                                         |                                    |                       |               |              |            |
|----------------------------------------------------------------------|------------------------------------|-----------------------|---------------|--------------|------------|
| 0.000                                                                |                                    |                       |               |              |            |
|                                                                      |                                    |                       | $\bigcirc$    | $\bigcirc$   | $\bigcirc$ |
|                                                                      |                                    |                       | 0             | 0            |            |
| Conditions Of Use Account                                            | Туре А                             | account Details       | Confirm Email | Set Password | Registered |
|                                                                      |                                    |                       |               |              |            |
| Multiple User Account Details                                        |                                    |                       |               |              |            |
| Please enter the Organisation details                                |                                    |                       |               |              |            |
| Organisation name                                                    | ABN (Ontional)                     |                       |               |              |            |
| Importer 'R' Us                                                      | 34 190 894 983                     |                       |               |              |            |
|                                                                      | ABN is mandatory for Australian of | reanisations          |               |              |            |
| Customs broker licence number (Optional)                             | Nominee licence number (Opt        | tional)               |               |              |            |
|                                                                      |                                    |                       |               |              |            |
| Licence as provided by the Australian Border Force                   | Leave blank if Sole Trader         |                       | ~             |              |            |
| Userseme                                                             |                                    |                       |               |              |            |
| Osername                                                             |                                    |                       |               |              |            |
| Please enter your email address which will be used as your use       | rname for accessing BICON.         |                       |               |              |            |
| Email                                                                | Preferred method of contact        |                       |               |              |            |
| Jonndoe@email.com                                                    | email 🗸                            |                       |               |              |            |
| Automatic Entry Processing for Commoditi                             | ies                                |                       |               |              |            |
| Automatic Entry Processing for Commoditi                             |                                    |                       |               |              |            |
| Do you require Automatic Entry Processing for Commod                 | ities (AEPCOMM) user access to     | BICON?                |               |              |            |
|                                                                      |                                    |                       |               |              |            |
|                                                                      |                                    |                       |               |              |            |
| Personal Details                                                     |                                    |                       |               |              |            |
| Title                                                                |                                    |                       |               |              |            |
| Dr 🗸                                                                 |                                    |                       |               |              |            |
| Given name(s) (Optional)                                             | Work phone (Optional)              | Home phone (Optional) |               |              |            |
| Jo                                                                   |                                    |                       |               |              |            |
| Surname                                                              | Mobile (Optional)                  | Fax (Optional)        |               |              |            |
| Doe                                                                  |                                    |                       |               |              |            |
|                                                                      |                                    |                       | ,<br>         |              |            |
|                                                                      |                                    |                       |               |              |            |
| March Address                                                        |                                    |                       |               |              |            |
| Work Address                                                         |                                    |                       |               |              |            |
| Must be a physical address, PO Boxes are not permitted.              |                                    |                       |               |              |            |
| Address line 1                                                       | Suburb / Locality                  |                       |               |              |            |
| 10 Street                                                            | SUBURB                             |                       |               |              |            |
| Address line 2 (Optional)                                            | State / Territory                  | Post code             |               |              |            |
|                                                                      | VIC 🗸                              | 2600                  |               |              |            |
| Address line 3 (Optional)                                            | Country                            |                       |               |              |            |
|                                                                      | Australia 🗸                        |                       |               |              |            |
|                                                                      |                                    |                       |               |              |            |
| Billing Address                                                      |                                    |                       |               |              |            |
| Please enter a billing address. This will be applied to all invoices | created within this multiple use   | er account.           |               |              |            |
| Same as Work Address                                                 |                                    |                       |               |              |            |
|                                                                      |                                    |                       |               |              |            |
| Address line 1                                                       | Suburb / Locality                  |                       |               |              |            |
| 10 Street                                                            | SUBURB                             |                       |               |              |            |
| Address line 2 (Optional)                                            | State / Territory                  | Post code             |               |              |            |
|                                                                      | VIC 🗸                              | 2600                  |               |              |            |
| Address line 3 (Optional)                                            | Country                            |                       |               |              |            |
|                                                                      | Australia 🗸                        |                       |               |              |            |
|                                                                      |                                    |                       |               |              |            |
| Security                                                             |                                    |                       |               |              |            |
| reCAPTCHA                                                            |                                    |                       |               |              |            |
| V I'm not a robot                                                    |                                    |                       |               |              |            |

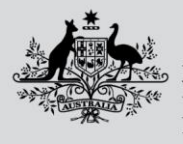

Department of Agriculture, Fisheries and Forestry

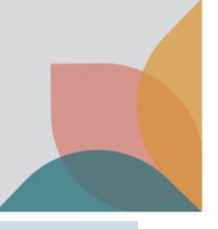

# **Confirm Email**

You will receive an email to verify that you own the email address provided in your registration. Select the link in the email to proceed to the next step.

| Registration                                                                                                    |                      |                         |                              |                       |                     |  |
|----------------------------------------------------------------------------------------------------|----------------------|-------------------------|------------------------------|-----------------------|---------------------|--|
| Done<br>Conditions Of Use                                                                                                    | Done<br>Account Type | Done<br>Account Details | In progress<br>Confirm Email | To do<br>Set Password | To do<br>Registered |  |
| Please check your email.                                                                                                    |                      |                         |                              |                       |                     |  |
| An email has been sent to Johndoe@email.com. Please click on the link provided in the email to confirm that you own the email address. Once you click on the link in the email, the registration will proceed to the next step. |                      |                         |                              |                       |                     |  |
| If you do not receive this email please check your junk mail folder and be sure to add '@agriculture.gov.au' to the safe sender's list.                                                                                         |                      |                         |                              |                       |                     |  |
| If you still experience difficulty, please <u>contact us</u> for further assistance.                                                                                                    |                      |                         |                              |                       |                     |  |

TIP: If you don't receive an email, check your junk mail folder and add @agriculture.gov.au to your safe senders list.

### Set Password

Complete the Password section and the three Security Questions and select Next.

NOTE: Your password must be between 10 and 15 characters, have at least one upper case letter, one number and one special character (~!@#\$%^&\*). Keep a secure record of your security question answers because they will be used as verification if you forget your password.

| Registration                                                                                 |                                                                |                       |                             |                     |
|----------------------------------------------------------------------------------------------|----------------------------------------------------------------|-----------------------|-----------------------------|---------------------|
| Done Don<br>Conditions Of Use Account                                                        | t Type Account Details                                         | Done<br>Confirm Email | In progress<br>Set Password | To do<br>Registered |
| Password                                                                                     |                                                                |                       |                             |                     |
| Your password must be between 10 and 15 characters and m<br>character ~!@#\$%^&*<br>Password | ust have at least one upper case, one number and one special   |                       |                             |                     |
| Retype password                                                                              |                                                                |                       |                             |                     |
| Security Questions                                                                           |                                                                |                       |                             |                     |
| You must provide answers to three security questions which v                                 | will be used as verification in case you forget your password. |                       |                             |                     |
| What was the make and model of your first car?                                               | Ford                                                           |                       |                             |                     |
| Security question 2                                                                          | Answer                                                         |                       |                             |                     |
| What is the name of your first pet? 🗸                                                        | Fluff                                                          |                       |                             |                     |
| Security question 3                                                                          | Answer                                                         |                       |                             |                     |
| In what town/city was your first job? 🗸                                                      | Victoria                                                       |                       |                             |                     |
|                                                                                              |                                                                |                       |                             |                     |
|                                                                                              |                                                                |                       |                             | Next                |

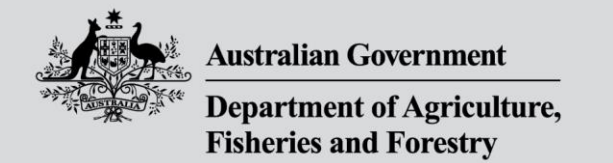

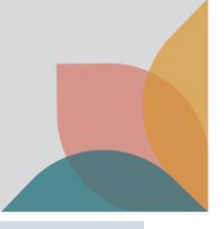

# **Registration Successful**

You are now registered for a multiple user account as an account administrator. Select Next.

| Registration                                                                                                    |                                                                                                    |                         |                       |                      |                           |  |
|----------------------------------------------------------------------------------------------------|----------------------------------------------------------------------------------------------------|-------------------------|-----------------------|----------------------|---------------------------|--|
| Done<br>Conditions Of Use                                                                                                    | Done<br>Account Type                                                                                                    | Done<br>Account Details | Done<br>Confirm Email | Done<br>Set Password | In progress<br>Registered |  |
| Registration Successful!<br>You are now registered with the Department's BICON system.                                                                                                    |                                                                                                    |                         |                       |                      |                           |  |
| As a registered user of the system you<br>Follow import cases and stay info<br>Apply for permits online,<br>Make payments for permits,<br>Check on the status of existing per<br>Enter and update contact informe | u can now:<br>irmed of updates to import conditions,<br>trimit applications, and<br>ation to be used on permit applications. |                         |                       |                      |                           |  |
|                                                                                                    |                                                                                                    |                         |                       |                      | Next                      |  |